| Classification | System and Application FAQ on WinCE PAC |         |       |      |           | No.  | 1-009-01 |
|----------------|-----------------------------------------|---------|-------|------|-----------|------|----------|
| Author         | Tunglu-Yu                               | Version | 1.0.0 | Date | 2010/2/12 | Page | 1/3      |

## How to change the display type for WP-8x4x

Applies to: **OS** version WinPAC/ViewPAC utility version Platform WP-8x3xN/A N/A WP-8x4x All versions \*1 All versions VP-25W1 N/A N/A VP-23W1 N/A N/A

\*1: VGA resolution 800 \* 600 is applied for all version of WP-8x4x. VGA resolution 640 \* 480 is valid on OS V1.3.0.0 and later of WP-8x4x. N/A: Not applicable to this platform and OS.

The default display resolution for WP-8x4x is "800\*600". You can change the display resolution depending on your preferences by the following steps.

## Tips & Warnings

If your monitor doesn't support the display mode that you set, the monitor may not display correctly.

Step 1: Change the display resolution.

1.1. Start the WinPAC utility on the desktop, select the display resolution and then press

"Setting" button.

| WinPAC Utility [2.0.1.4]                                                                        |                                                                                                    |  |  |  |  |  |  |
|-------------------------------------------------------------------------------------------------|----------------------------------------------------------------------------------------------------|--|--|--|--|--|--|
| File Help Configuration                                                                         |                                                                                                    |  |  |  |  |  |  |
| System Setting Ethernet Setting FTP Setting System Information Auto Execution Multi-serial port |                                                                                                    |  |  |  |  |  |  |
| WinPAC                                                                                          | Welcome to use WinPAC Utility<br>This tool will help you to set WinPAC 2000<br>Display Resolution : 800 * 600<br>640 * 480<br>800 * 600 2 |  |  |  |  |  |  |
| Battary 1 : OK                                                                                  | Task Bar Setting: Auto Hide Internet Always On Top 3                                                                                      |  |  |  |  |  |  |
| Battery2 : OK                                                                                   |                                                                                                    |  |  |  |  |  |  |
| Change HTTP document root directory \                                                           | windows\www.wownub.to:                                                                                                    |  |  |  |  |  |  |
| \windows\www\wwwpub\                                                                            | Setting                                                                                                    |  |  |  |  |  |  |
|                                                                                                 |                                                                                                    |  |  |  |  |  |  |
|                                                                                                 |                                                                                                    |  |  |  |  |  |  |
|                                                                                                 |                                                                                                    |  |  |  |  |  |  |
| ICP DAS                                                                                         | S Co., Ltd. Technical document                                                                                                    |  |  |  |  |  |  |

| Classification | System and Application FAQ on WinCE PAC |         |       |      |           | No.  | 1-009-01 |
|----------------|-----------------------------------------|---------|-------|------|-----------|------|----------|
| Author         | Tunglu-Yu                               | Version | 1.0.0 | Date | 2010/2/12 | Page | 2/3      |

**Step 2:** Save and Reboot your WinPAC.

- 2.1. Start the WinPAC utility on the desktop and click "File"→"Save and Reboot".
- 2.2. Click the "Yes" button and wait for the device to reboot.

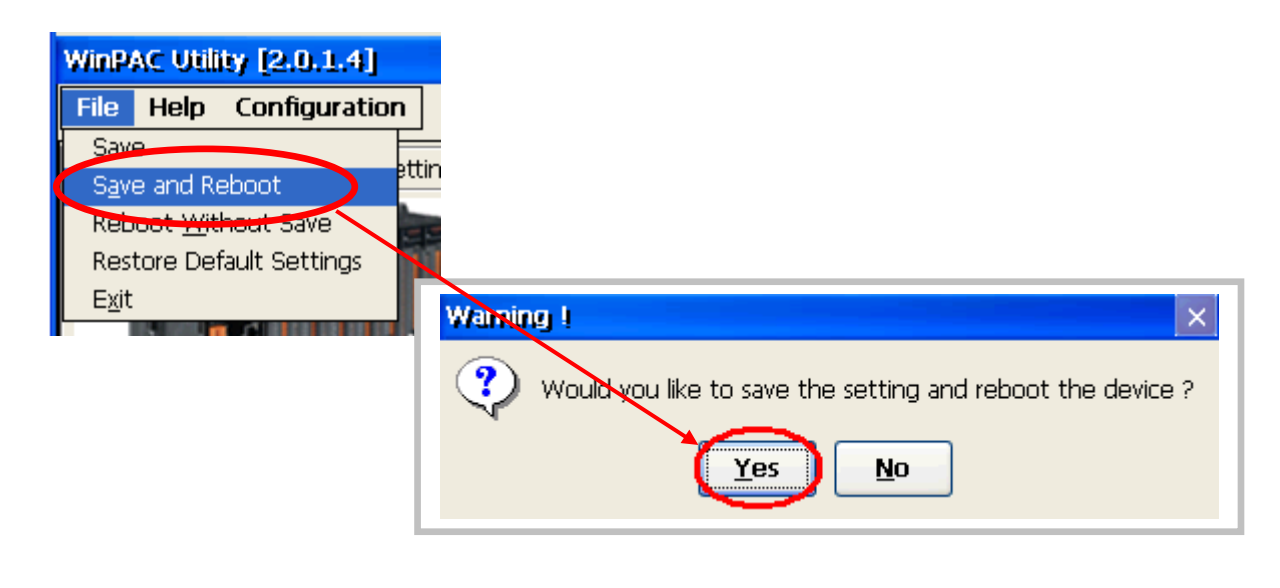

## **Tips & Warnings**

If nothing displayed on your monitor while booting, the display settings selected on the WP-8x4x may be not be supported by your monitor.

Please see the document "**W1-009-03**: How to change the display type for WP-8x4x when display out of range" for more details.

| Classification | System and Ap | No.     | 1-009-01 |      |           |      |     |
|----------------|---------------|---------|----------|------|-----------|------|-----|
| Author         | Tunglu-Yu     | Version | 1.0.0    | Date | 2010/2/12 | Page | 3/3 |

## **Revision History**

| Revision | Date       | Description     |  |
|----------|------------|-----------------|--|
| 1.0.0    | 2010/02/12 | Initial release |  |